## Using AliProtect to Take Down Counterfeit Listings on Alibaba.com and Aliexpress.com

This document describes the steps necessary to submit takedown requests for counterfeit listing on Alibaba.com and Aliexpress.com.

## Part 1 – Getting Set Up to Submit Takedown Requests

1. Go to <u>http://legal.alibaba.com/complaint/login/register.htm</u> and enter the required information to create your AliProtect User Account

| When I Descript a first from the                                                         | Name Same                                                                                                    |                    | X  |
|------------------------------------------------------------------------------------------|----------------------------------------------------------------------------------------------------|--------------------|----|
| CRKT Knives - Columbia F × Exchange Online Store [                                       | Ci 🗙 🚫 www.channelvelocity.com 🗴 🦓 I need to overwrite a remo 🗴 🖉 Intellectual Property Prote 🗴                                                                                                    |                    |    |
| ← → C ⋒ Degal.alibaba.com/complaint/lo                                                   | ogin/register.htm                                                                                                    | ☆ 😼                | ≡  |
| 💿 NCAA Pool 🗋 New Tab 🞯! Yahoo! Sports Fanta <u>8</u> in                                 | Google 🦳 Imported From IE 🏾 🗧 Google Analytics 📄 CRKTStore - Busines 🛩 Wrike 📄 SupplyWEB 🧕                                                                                                    | CRKT Email         | >> |
| E Alibaba.com AliPro                                                                     | 中文版<br>Otect - Alibaba.com Intellectual Property Protection System                                                                                                    | English<br>Sign in | -  |
| Create User Account / My Account                                                         |                                                                                                    |                    |    |
| General Information: Alibaba.com and conce<br>make sure this input is correct and valid. | rned parties can be communicated directly through this system or via the contact information provided below. Plea:<br>[*]Denotes a requir                                                                 | se<br>red field    |    |
| * User ID (Email Address):                                                               |                                                                                                    |                    |    |
| *Password:                                                                               |                                                                                                    |                    |    |
| * Re-enter Password:                                                                     |                                                                                                    |                    |    |
| * Complaining Party's Name:                                                              |                                                                                                    |                    |    |
| * Contact Email Address:                                                                 |                                                                                                    |                    |    |
| *Region:                                                                                 | Mainland China                                                                                                    |                    |    |
| * Correspondence Address:                                                                | Correspondence Address                                                                                                    |                    | Е  |
| * Contact Phone Number:                                                                  |                                                                                                    |                    |    |
| Habita Dhana Numbara                                                                     | e.g. 86 5/1 12345678                                                                                                    |                    |    |
| Mobile Phone Number.                                                                     | e.g. 86 18622222222                                                                                                    |                    |    |
| Fax Number:                                                                              |                                                                                                    |                    |    |
|                                                                                          | e.g. 86 571 12345678                                                                                                    |                    |    |
| Alibaba Member ID:                                                                       |                                                                                                    |                    |    |
|                                                                                          | I accept the User Agreement.                                                                                                    |                    |    |
|                                                                                          | Register                                                                                                    |                    |    |
|                                                                                          |                                                                                                    |                    |    |
| Alibaba Group ; Alibaba.com: Alif                                                        | baba China - Alibaba International - Alibaba Japan   Taobao   Alipay   Yahool China   Koubei.com   Alisoft                                                                                                |                    |    |
| Product Listing Policy - Intellectual Property<br>Copyright No                           | Policy and Infringement Claims - Privacy Policy - Terms of Use - Safety & Security Center - Report IPR Infringement<br>lice @1999- 2013 Alibaba.com Hong Kong Limited and licensors. All rights reserved. | I                  |    |

- a. Important Note when completing the registration, whatever you enter in the Complaining Party's Name field (next to arrow in screen shot above) must match the name on your business license document that you will upload as part of step #5 below.
- 2. Once your account has been created, go to <u>http://legal.alibaba.com/index.htm</u> and log in using your User ID and Password.

3. After logging in, click on the IPR Management tab to submit the details of your Intellectual Property Rights (IPR).

| ✓ Intellectual Property Prote ×                                                                                                    |     | X |
|----------------------------------------------------------------------------------------------------|-----|---|
| ← → C n legal.alibaba.com/complaint/rights/add_ipr.htm                                                                                                    | 2 😼 | ≡ |
| 💿 NCAA Pool 🗋 New Tab 🞯! Yahoo! Sports Fanta 🙁 iGoogle 🦳 Imported From IE 🌄 Google Analytics 🗋 CRKTStore - Busines 🛩 Wrike 🗋 SupplyWEB 🧕 CRKT Em                                                                                                    | lii | » |
| 中文版   English                                                                                                    |     |   |
| My Account IPR Management Complaint Help                                                                                                    |     |   |
| Submitted IPR                                                                                                    |     |   |
| [*]Denotes a required field                                                                                                    |     |   |
| IPR Registration Number Maximum of 50 characters.     IPR Name/Description: Maximum of 100 characters.                                                                                                    |     | Е |
| * IPR Owner: Maximum of 50 characters.                                                                                                    |     |   |
| * IPR Type: ) Trademark 💿 Copyright 💿 Invention Patent 💿 Design Patent 💿 Utility Model Patent 💿 Other                                                                                                    |     |   |
| * IPR Registration Region: Mainland China                                                                                                    |     |   |
| * IPR Validity Period: Select date Select date                                                                                                    |     |   |
| Authorization Validity Period. Select date 🔤 Select date 🚘                                                                                                    |     |   |
| IPR Document Submission                                                                                                    |     |   |
| Please upload the following(Acceptable formats include: TXT,DOC,BMP,JPEG,DOCX,PDF,GIF, PNG,JPG,RAR)<br>documents: (1) IPR documents (e.g. trademark / patent / copyright registration certificate, etc.)<br>2) Non-IPR owner must submit authorization verification. |     |   |
| Submitted IPR details and documents will be shared with Alibaba.com and those parties who are the<br>subject of the complaint.                                                                                                    |     |   |
| Add Documents     Each file must not exceed 2MB                                                                                                    |     |   |
| Identification of Complaining Party                                                                                                    |     |   |
| Please upload the following (Acceptable formats include: TXT,DOC,BMP,JPEG,DOCX,PDF,GIF, PNG,JPG,RAR) desuments 11 If the Completining Participan individual please submit an IDipaceed ats The same as the desuments                                                 |     | - |

- 4. Enter the details for the Intellectual Property Rights that are being infringed. This could be a Trademark, Copyright, Invention Patent, Design Patent, Utility Model Patent, or Other. In addition to the IPR details, you will also be required to upload the IPR document you are submitting, along with an operation license or business registration that identifies your organization.
  - a. For CRKT, we submitted our CRKT Trademark as our IPR.
- 5. Once you have submitted your IPR, it takes a few days for AliProtect to verify your IPR. You will get an email notification telling you that your IPR has been verified or requesting additional information to verify the IPR you submitted.

## Part 2 – Submitting Takedown Requests

## 1. Go to the IPR Complaint tab

| F Intellectual Property Prote ×    |                                                                                                    |         |
|------------------------------------|----------------------------------------------------------------------------------------------------|---------|
| ← → C ♠ 🗋 legal.alibaba.com        | /complaint/product/search_keywords.htm                                                                                                    | ☆ 😼 🔳   |
| OCAA Pool ☐ New Tab Ø! Yahoo! Spor | ts Fanta 🚦 iGoogle 🦳 Imported From IE 🌄 Google Analytics 🕒 CRKTStore - Busines 🖋 Wrike 🕒 SupplyWEB 🧕 CRKT Er                                                                                                    | nail »  |
|                                    | 中文版   Englis<br>AliProtect - Alibaba.com Intellectual Property Protection System User ID: info@crkt.com Sign o                                                                                                    | h<br>ut |
| My Account IPR Ma                  | nagement IPR Complaint Help                                                                                                    |         |
| SubmitListings                     | Identify and save alleged infringing listings to Pending Submissions                                                                                                    |         |
| Pending Submissions                | Complaints can only be submitted after an IPR submission is verified.                                                                                                    |         |
| Pending Counter-Notification       | *Please select one of the following option                                                                                                    | IS      |
| History                            | Option 1: Search for alleged infringing listing by keyword                                                                                                    |         |
|                                    | On the search results page, select alleged infringing products and click 'Report' Enter keyword: Select Platform Search                                                                                                 |         |
|                                    | Option 2: Save alleged infringing listings in batches by pasting the URLs below                                                                                                    |         |
|                                    | Please note the following when using the batch submission option:<br>1) There is a maximum of 200 listings per submission<br>2) Only product listings can be submitted<br>3) Each URL must be placed on a separate line |         |
|                                    |                                                                                                    |         |
|                                    |                                                                                                    |         |
|                                    | Submit Listings                                                                                                    |         |

2. There are 2 ways to submit listings – Option 1: Search for alleged infringing listings by keyword, or Option 2: Save alleged infringing listing in batches (up to 200 listings per batch)

Option 1 - Search for alleged infringing listings by keyword

- a. Enter the keyword (for example, your brand), then select the Platform (china.alibaba.com, <u>www.alibaba.com</u>, or <u>www.aliexpress.com</u>) and click Search
- b. On the listings page, select the listings that are infringing (or click checkbox next to All to select them all), and then click on the orange Report button, as shown below:

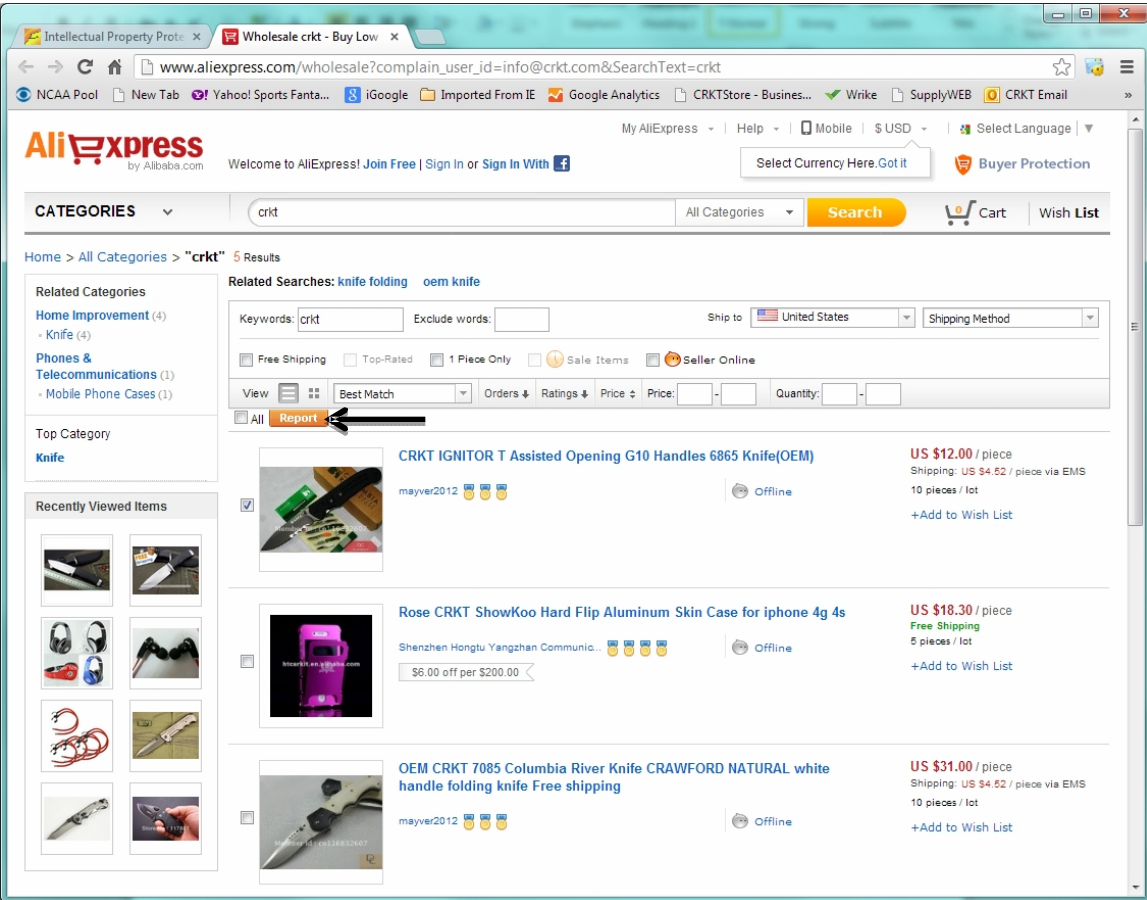

c. The listing(s) will be saved to Pending Submissions. Select the checkbox next to all submissions you would like to submit (or click the top checkbox next to the word Image to select all listings), then select Continue

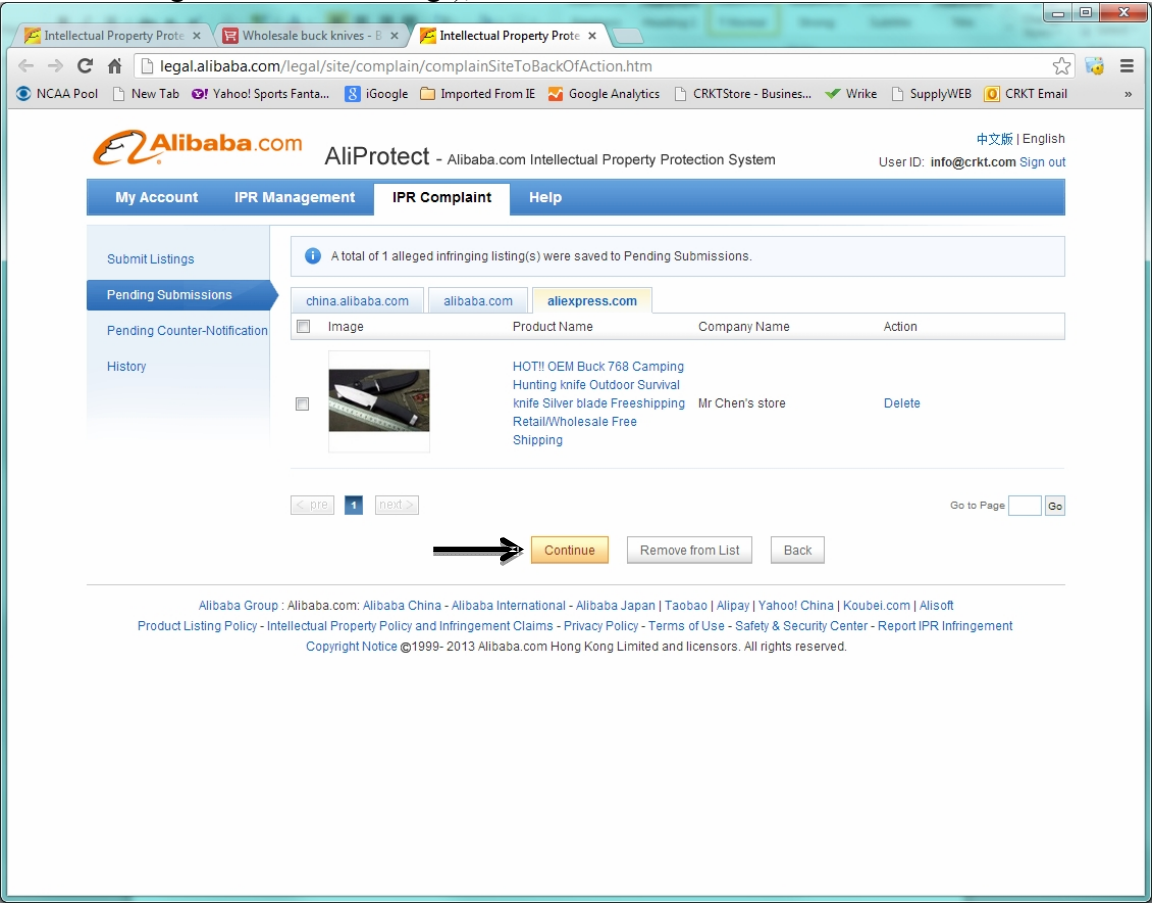

d. Choose the IPR, enter a complaint reason (for CRKT listings we typically just say "Counterfeit Listing"), and then select Match

| Intellectual Property Prote 🗙 |                                                                                                    | _ 0        |   | x |
|-------------------------------|----------------------------------------------------------------------------------------------------|------------|---|---|
| ← → C 🖌 🗋 legal.alib          | aba.com/complaint/product/search_uncommit.htm                                                                                                    | 52         | ð | ≡ |
| 💿 NCAA Pool 🕒 New Tab 🔞 Y     | 'ahoo! Sports Fanta 🚦 iGoogle 📋 Imported From IE 🌄 Google Analytics 🕒 CRKTStore - Busines 🛩 Wrike 🕒 SupplyWEB 🧕 CRKT Er                                                                                                    | mail       |   | » |
| EZAliba                       | 中文版   Engl<br>AliProtect - Alibaba.com Intellectual Property Protection System User ID: Info@crkt.com Sign                                                                                                    | ish<br>out |   |   |
| My Account                    | IPR Management IPR Complaint Help                                                                                                    |            |   |   |
| Submit Listings               | • Choose IPR: please select                                                                                                    |            |   |   |
| Pending Submissio             | ns * Complaint reason: Please ensure the complaint reason relates to this IPR case                                                                                                    |            |   |   |
| Pending Counter-No            | tification                                                                                                    |            |   |   |
| History                       |                                                                                                    |            |   |   |
|                               |                                                                                                    |            |   |   |
|                               |                                                                                                    |            |   |   |
|                               | * Upload certificate: Please provide the complete patent certificate. Download patent complaint form.                                                                                                    |            |   |   |
|                               | Add Documents Each file must not exceed 2MB                                                                                                    |            |   |   |
|                               | Match Cancel                                                                                                    |            |   |   |
| Alib<br>Product Listing       | aba Group : Alibaba.com: Alibaba China - Alibaba International - Alibaba Japan   Taobao   Alipay   Yahoo! China   Koubel.com   Alisoft<br>) Policy - Intellectual Property Policy and Infringement Claima - Privacy Policy - Terms of Use - Safety & Security Center - Report IPR Infringement<br>Copyright Notice @1999- 2013 Alibaba.com Hong Kong Limited and licensors. All rights reserved. |            |   |   |
|                               |                                                                                                    |            |   |   |
|                               |                                                                                                    |            |   |   |
|                               |                                                                                                    |            |   |   |
|                               |                                                                                                    |            |   |   |
|                               |                                                                                                    |            |   |   |
|                               |                                                                                                    |            |   |   |

e. At this point the listings are submitted to AliProtect for processing. Click the History link on the left side and it will show that the listings are "In Progress". It can take up to 7 business days to process the complaint. If the complaint is processed successfully, you will see the status change to "Listing Removed".

|                                        | onts Fanta                      | Imported F             | rom IE - 🌄 Goor   | le Analytics 🕒 ( | RKTStore - Busin                                                                                                    | es 🐭 Wrike     | SupplyWEB       | CRKT En                        |
|----------------------------------------|---------------------------------|------------------------|-------------------|------------------|----------------------------------------------------------------------------------------------------|----------------|-----------------|--------------------------------|
|                                        | om AliProtec                    | Ct - Alibaba.co        | om Intellectual I | Property Protect | ion System                                                                                                    | Us             | er ID: info@crl | 中文版   Englis<br>kt.com Sign of |
| My Account IPR N                       | lanagement IPR                  | Complaint              | Help              |                  |                                                                                                    |                |                 |                                |
| Submit Listings<br>Pending Submissions | IPR Reg. No.:<br>Supplier Name: |                        |                   | Case Numb        | oer:                                                                                                    |                |                 | Search                         |
| Pending Counter-Notification           | Complaint Date                  | Case Number            | IPR Reg. No.      | Supplier         | Listing                                                                                                    | Platform▼      | Status 👻        | Action                         |
| History                                | 03/08/2013                      | 201303080211<br>081192 | 2485097;          | mayver2012       | http://www.aliex<br>press.com/ite<br>m/OEM-CRKT-<br>7085-<br>Columbia-<br>River-Knife-<br>CRAWFORD-<br>NATURAL-<br>white-handle-<br>folding-knife-<br>Free-<br>shipping/5425<br>08477.html | Aliexpress.com | In Progress     | Details<br>Withdraw            |
|                                        | 03/08/2013                      | 201303080211<br>081192 | 2485097;          | mayver2012       | http://www.aliex<br>press.com/ite<br>m/CRKT-<br>IGNITOR-T-<br>Assisted-<br>Opening-G10-<br>Handles-6865-<br>Knife-OEM-<br>/542505755.ht<br>ml                                              | Aliexpress.com | In Progress     | Details<br>Withdraw            |
|                                        |                                 |                        |                   |                  | http://www.aliex<br>press.com/ite                                                                                                    |                |                 |                                |

<u>Option 2 – Save alleged infringing listing in batches</u>

- a. This option allows you to submit up to 200 listings at one time
- b. In order to use this option, you need to have the URLs of all of the infringing listings that you will be submitting.
- c. For CRKT, we use a program called iMacros to do a search for listings using keywords such as "CRKT", and then save the URL for each listing to a spreadsheet. *Please contact Mark Schreiber (<u>mschreiber@crkt.com</u>) if you are interested in getting more details about how to set up iMacros to capture listings.*
- d. Cut and paste the URLs from your spreadsheet (or whatever mechanism you used to capture the URLs of infringing listings) into the box under Option 2, and then click Submit Listings

| NCAA Pool | New Tab 😢! Yahoo! Spor                           | rts Fanta ଃ iGoogle                                                          | 📋 Imported From IE                                                                                                    | 🌄 Google Analytics                                                                                                    | CRKTStore - Busines                                                                                                    | 🔻 Wrike                                       | SupplyWEB                           | CRKT Email     | » |
|-----------|--------------------------------------------------|------------------------------------------------------------------------------|----------------------------------------------------------------------------------------------------|----------------------------------------------------------------------------------------------------|----------------------------------------------------------------------------------------------------|-----------------------------------------------|-------------------------------------|----------------|---|
|           | Submit Listings                                  | Identify and sa                                                              | ave alleged infr                                                                                                    | inging listings                                                                                                    | to Pending Sub                                                                                                    | missions                                      | \$                                  |                |   |
|           | Pending Submissions                              | <ol> <li>Complaints car</li> </ol>                                           | n only be submitted after                                                                                                    | an IPR submission is                                                                                                    | verified.                                                                                                    |                                               |                                     |                |   |
|           | Pending Counter-Notification                     |                                                                              |                                                                                                    |                                                                                                    |                                                                                                    | *Please se                                    | lect one of the fol                 | lowing options |   |
|           | History                                          | Option 1: Search fo                                                          | r alleged infringing listi                                                                                                    | ng by keyword                                                                                                    |                                                                                                    |                                               |                                     |                |   |
|           |                                                  | On the search r                                                              | results page, select alleg                                                                                                    | ged infringing products                                                                                                    | s and click "Report"                                                                                                    |                                               |                                     |                |   |
|           |                                                  | Enter keyword:                                                               | buck knives                                                                                                    |                                                                                                    | www.aliexpres                                                                                                    | s.com                                         | - Search                            |                |   |
|           |                                                  |                                                                              |                                                                                                    |                                                                                                    |                                                                                                    |                                               |                                     |                |   |
|           |                                                  | Option 2: Save alleg                                                         | ged infringing listings in                                                                                                    | batches by pasting th                                                                                                    | ne URLs below                                                                                                    |                                               |                                     |                |   |
|           |                                                  |                                                                              | Please note the followin<br>1) There is a maximum<br>2) Ohly product listings (<br>3) Each URL must be pl<br>http://www.allexpress.c<br>Survival-knife-Silver-bla<br>http://www.allexpress.c<br>Outdoor-Camping-Hun | g when using the bat<br>of 200 listings per sub-<br>can be submitted<br>aced on a separate lin<br>my/item/HOT-QEM-Bu<br>de- <u>Freeshipping</u> -Reta<br>am/item/BUCK-076-R<br>ting-Survival-Knife/724 | h submission option:<br>mission<br>le<br>ck-768-Camping-Hunting<br>li-Wholesale-Free/65700<br>eindeer-Small-Fixed-Blac<br>314424.htm | -knife-Outdoo<br>5411.html<br>e-Knife-Knive   | ſ-<br>\$-                           |                |   |
|           |                                                  |                                                                              |                                                                                                    | Submit                                                                                                    | t Listings                                                                                                    |                                               |                                     |                |   |
|           |                                                  |                                                                              |                                                                                                    |                                                                                                    |                                                                                                    |                                               |                                     |                |   |
|           | Alibaba Group :<br>Product Listing Policy - Inte | Alibaba.com: Alibaba C<br>ellectual Property Policy :<br>Copyright Notice ©1 | hina - Alibaba Internation<br>and Infringement Claims<br>999- 2013 Alibaba.com                                                                                                    | nal - Alibaba Japan   T<br>s - Privacy Policy - Tern<br>Hong Kong Limited ar                                                                                                    | aobao   Alipay   Yahoo! Cl<br>ns of Use - Safety & Secu<br>nd licensors. All rights res                                              | nina   Koubei.o<br>rity Center - Ro<br>erved. | com   Alisoft<br>eport IPR Infringe | ment           |   |

e. The listing(s) will be saved to Pending Submissions. Select the checkbox next to all submissions you would like to submit (or click the top checkbox next to the word Image to select all listings), then select Continue

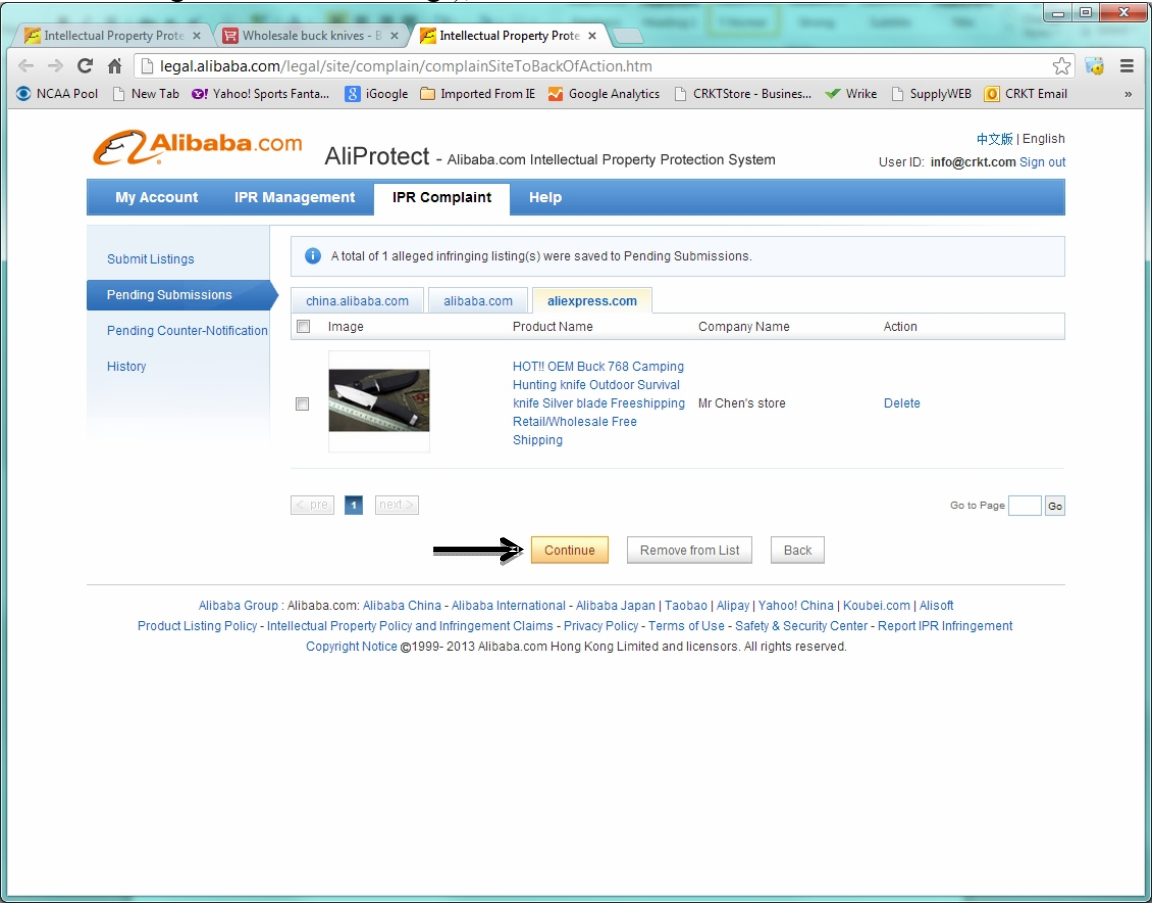

f. Choose the IPR, enter a complaint reason (for CRKT listings we typically just say "Counterfeit Listing"), and then select Match

| Z Intellectual Property Prote ×                                                                                                    |                                          |   | x |
|----------------------------------------------------------------------------------------------------|------------------------------------------|---|---|
| ← → C f Legal.alibaba.com/complaint/product/search_uncommit.htm                                                                                                    | 53                                       | 1 | = |
| 💿 NCAA Pool 🗋 New Tab 😰! Yahoo! Sports Fanta 🐰 iGoogle 🧰 Imported From IE 🌄 Google Analytics 🕒 CRKTStore - Busines 🛩 Wrike 🕒 SupplyWEB                                                                                                    | CRKT Email                               |   | » |
| AliProtect - Alibaba.com Intellectual Property Protection System User ID: info@crk                                                                                                    | Þ文版 ∣ English<br>. <b>t.com</b> Sign out |   |   |
| My Account IPR Management IPR Complaint Help                                                                                                    |                                          |   |   |
| Submit Listings Choose IPR please select                                                                                                    |                                          |   |   |
| Pending Submissions                                                                                                    | 7                                        |   |   |
| Pending Counter-Notification                                                                                                    |                                          |   |   |
| History                                                                                                    |                                          |   |   |
|                                                                                                    | //                                       |   |   |
|                                                                                                    |                                          |   |   |
| * Upload certificate: Please provide the complete patent certificate. Download patent complaint form.                                                                                                    |                                          |   |   |
| Add Documents     Each file must not exceed 2MB                                                                                                    |                                          |   |   |
| Match                                                                                                    |                                          |   |   |
| Alibaba Group : Alibaba.com: Alibaba China - Alibaba International - Alibaba Japan   Taobao   Alipay   Yahool China   Koubei.com   Alisott<br>Product Listing Policy - Intellectual Property Policy and Infringement Claims - Privacy Policy - Terms of Use - Safety & Security Center - Report IPR Infringe<br>Copyright Notice ©1999- 2013 Alibaba.com Hong Kong Limited and licensors. All rights reserved. | ment                                     |   |   |
|                                                                                                    |                                          |   |   |
|                                                                                                    |                                          |   |   |
|                                                                                                    |                                          |   |   |
|                                                                                                    |                                          |   |   |
|                                                                                                    |                                          |   |   |
|                                                                                                    |                                          |   |   |

g. At this point the listings are submitted to AliProtect for processing. Click the History link on the left side and it will show that the listings are "In Progress". It can take up to 7 business days to process the complaint. If the complaint is processed successfully, you will see the status change to "Listing Removed".

| VCAA Pool C New Tab O! Yahoo! Sp       | oorts Fanta 🚷 iGoogle           | e 🦲 Imported Fi        | rom IE 🛛 🔽 Goog   | le Analytics \mid 🤇 | CRKTStore - Busin                                                                                                    | es 💉 Wrike     | SupplyWEB       | CRKT Er                        |
|----------------------------------------|---------------------------------|------------------------|-------------------|---------------------|----------------------------------------------------------------------------------------------------|----------------|-----------------|--------------------------------|
| E Alibaba.co                           | om AliProte                     | ct - Alibaba.co        | om Intellectual I | Property Protect    | ion System                                                                                                    | Usi            | er ID: info@crl | 中文版   Englis<br>kt.com Sign of |
| My Account IPR M                       | lanagement IPR                  | Complaint              | Help              |                     |                                                                                                    |                |                 |                                |
| Submit Listings<br>Pending Submissions | IPR Reg. No.:<br>Supplier Name: |                        |                   | Case Numb           | oer:                                                                                                    |                |                 | Search                         |
| Pending Counter-Notification           | Complaint Date                  | Case Number            | IPR Reg. No.      | Supplier            | Listing                                                                                                    | Platform▼      | Status 🔻        | Action                         |
| History                                | 03/08/2013                      | 201303080211<br>081192 | 2485097;          | mayver2012          | http://www.aliex<br>press.com/ite<br>m/OEM-CRKT-<br>7085-<br>Columbia-<br>River-Knife-<br>CRAWFORD-<br>NATURAL-<br>white-handle-<br>folding-knife-<br>Free-<br>shipping/5425<br>08477.html | Aliexpress.com | In Progress     | Details<br>Withdraw            |
|                                        | 03/08/2013                      | 201303080211<br>081192 | 2485097;          | mayver2012          | http://www.aliex<br>press.com/ite<br>m/CRKT-<br>IGNITOR-T-<br>Assisted-<br>Opening-G10-<br>Handles-6865-<br>Knife-OEM-<br>/542505755.ht<br>ml                                              | Aliexpress.com | In Progress     | Details<br>Withdraw            |
|                                        |                                 |                        |                   |                     | http://www.aliex<br>press.com/ite                                                                                                    |                |                 |                                |